## Wi-Fi instellen Iphone

Deze instructie bevat uitleg over hoe verbinding te maken met het publieke Wi-Fi netwerk Eduroam voor de Iphone

## Druk op 'Instellingen'

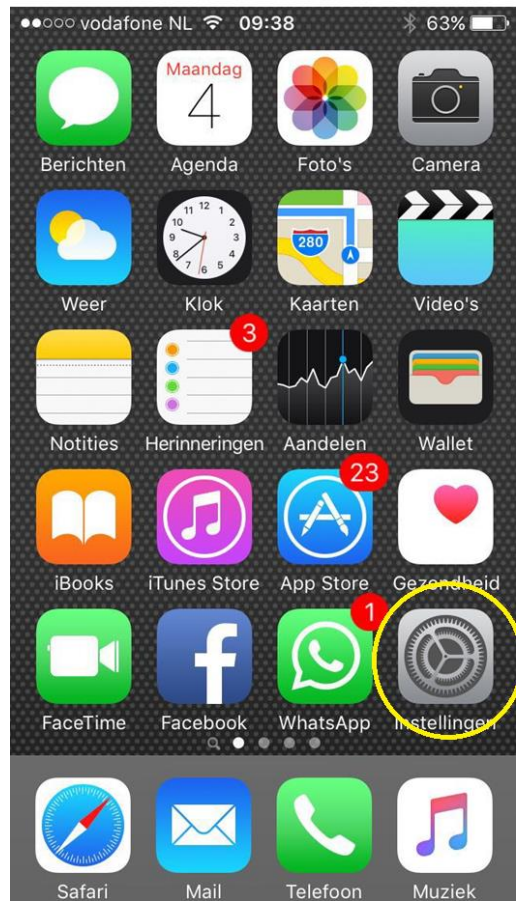

## Druk op 'Wi-Fi'

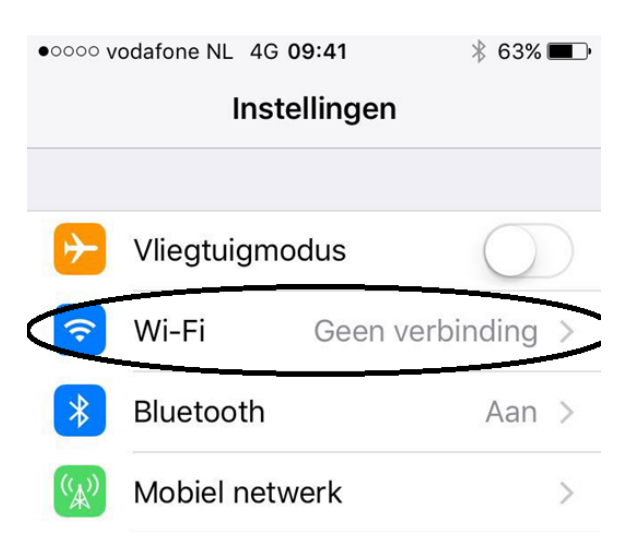

## Druk op 'Eduroam'

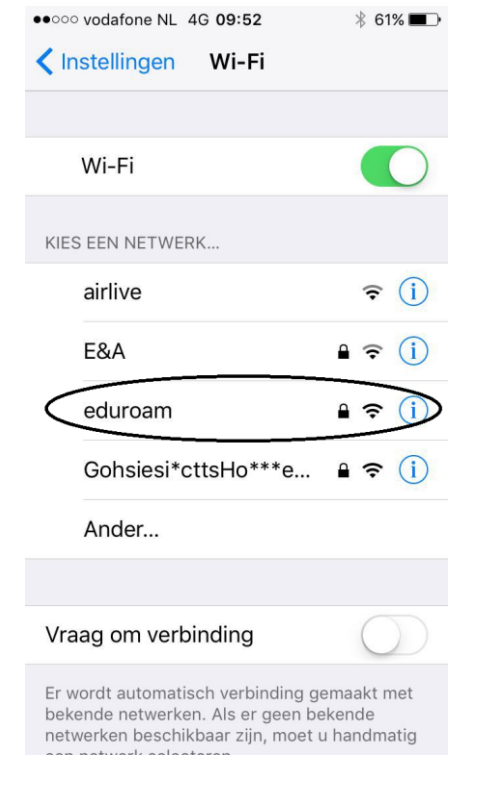

Vul de gebruikersnaam en wachtwoord in

Gebruikersnaam is voor:

Medewerkers: 3-letterige <u>afkorting@helicon.nl</u> (bijv: <u>une@helicon.nl</u>) Leerlingen: 26cc-code @helicon.nl (<u>26c0123456@helicon.nl</u>) Gasten: 06-<u>nummer@helicon.nl</u> (<u>0612345678@helicon.nl</u>)

Voer het wachtwoord in voor 'eduroam' Annuleer Wachtwoord Verbind Gebruikersnaam 0612345678@helicon...

Wachtwoord

Modus

Automatisch >

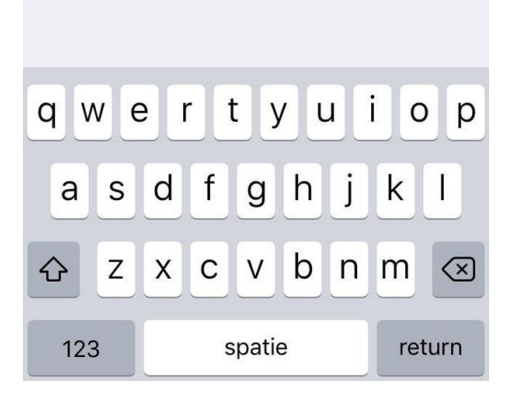

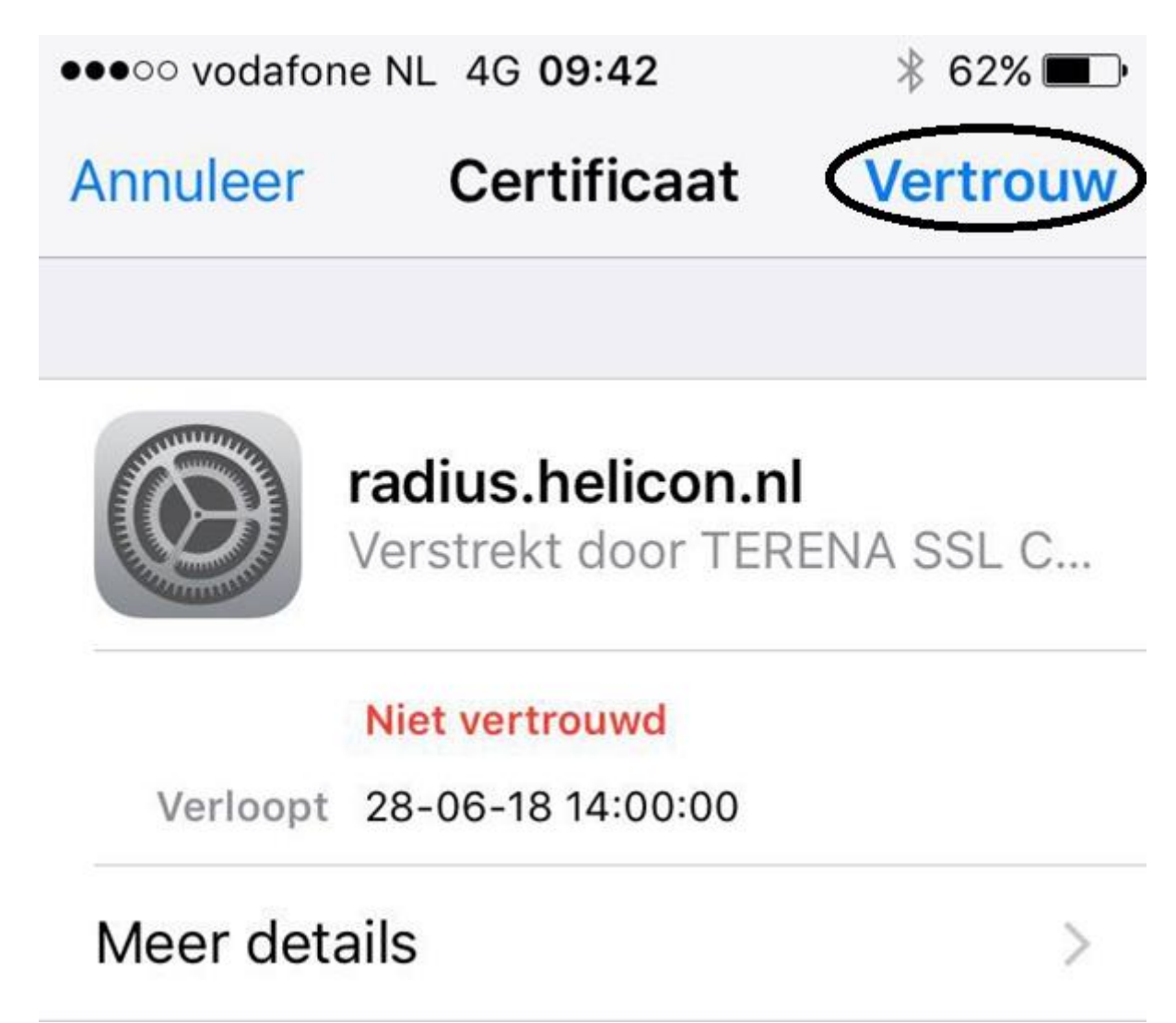

Als alles goed is gegaan bent u nu verbonden met Eduroam